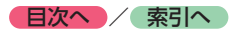

# Door to Doorナビゲーションを 利用する

スマートフォンで設定した目的地を自動的にナ ビゲーションと同期、ルートガイドすることで シームレスな移動を実現します。 Googleのデータベースから施設検索、 NAVITIMEのデータベースから目的地周辺の時 間貸駐車場も検索可能です。

## Door to Doorナビゲーションで 目的地を探す

#### 準備

- お手持ちのスマートフォンを本機と連携してください。
- スマートフォンで「Smart Access 4Car」を起動する
- 2 APPリストの「Door to Doorナビ ゲーション」を起動する
- 3 キーワードを入力して、目的地を検索 する

検索結果画面が表示されます。

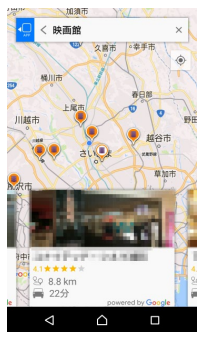

- 🗞 MEMO
- キーワードを入力した状態で地図画面を スクロールすると、検索エリアを指定で きます。検索したいエリアでキー表示を タッチし、再検索してください。

#### 4 検索結果から目的の施設を選択

ここに行く 🕨 OK

駐車場も探す

5

検索した地点から半径1km以内にある時 間貸駐車場を探す。 6 ルート探索条件を選択 ▶ ○K 「有料優先」、「一般優先」、「距離優先」か ら探索条件を選択します。 (初期値:有料優先)

### 7 スマートフォンと本機を接続する

スマートフォンと本機がBluetooth接続し た状態で「Smart Access 4Car」が起動 すると、スマートフォンで設定された目的 地が本機に同期され、自動的にルートガイ ドが開始されます。

駐車場までの到着予想時刻

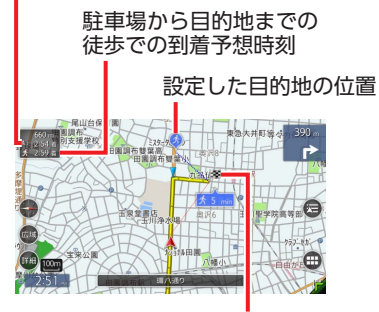

設定した駐車場の位置

※画面は目的地付近の場合です。

— 🛋 お知らせ -

- Door to Doorナビゲーションで検索した地点を、履歴、登録地、登録ルートとして本機に保存することはできません。
- 本機に経由地が設定されていた場合でも、同期されるのは目的地のみです。

- 🗞 memo

- 本サービスは、今後予告なく変更および終了 する場合があります。あらかじめご了承くだ さい。
- ・目的地設定された地点は、履歴としてDoor to Doorナビゲーションに自動で保存されます。
- •以下の方法で目的地を設定することもできます。
  - 地図上の施設名称、またはアイコンをタッチ
  - 地図上の任意の場所を長押し
  - 目的地設定履歴リストから地点を選択

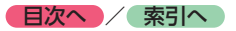

#### 📕 駐車場満車通知

行き先として設定した目的地付近の駐車場まで 2kmの地点を通過した時点で、駐車場が満車の 場合、本機の地図画面上に通知が表示されます。 同時に、目的地から最も近い空いている駐車場 への目的地変更する/しないを確認するメッ セージが表示されます。(空いている駐車場が見 つからない場合もあります。)

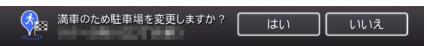

— 🛋 お知らせ -

 ・設定した駐車場が混雑情報を保持していない 場合、本機能は動作しません。

#### 目的地付近の駐車場に着いたら

駐車場から目的地までの徒歩ルートがスマート フォンに表示されます。

また、駐車位置を示すアイコンが表示され、目 的地から車に戻る際、キー表示を選択すると、 駐車位置までの徒歩ルートを確認できます。